## **Instructions to Print/Save My Progress**

- 1. Log into MYSJSU Account (Link)
- 2. Click on Peoplesoft Campus Solutions

| ⊘ Work                        |                |                  |                                          |                                        |
|-------------------------------|----------------|------------------|------------------------------------------|----------------------------------------|
| <br>NextSteps                 | SJSU Handshake | <br>Events.SJSU  | MySJSU<br>PeopleSoft Campus<br>Solutions | •<br>TT Service College<br>Engineering |
| IT Service Customer<br>Portal | MAXIENT        | Google Workspace | Google Workspace                         | Google Workspan<br>Mail                |

3. On the home page, find the Academics: Record section

| SJSU SAN JOSÉ STATE<br>UNIVERSITY |        |                               |                                                   |                            |   |                   |
|-----------------------------------|--------|-------------------------------|---------------------------------------------------|----------------------------|---|-------------------|
| * Student Center                  | >      | Student Center                |                                                   |                            |   |                   |
| View My Messages                  | >      | View Messages                 | Holds 📄 No To Dos 📔 1 Other Ind                   | icators                    |   | Q Sea             |
| A Holds                           | >      | Academics                     |                                                   |                            | : | Enrollm           |
| To Do List                        | >      |                               |                                                   |                            | • |                   |
| Make a Payment                    | >      | Spring 2024 Schedule          |                                                   | Search                     | > | Enrollr<br>Appoir |
| Andomina.                         |        | CLASS                         | SCHEDULE                                          | Plan                       | > | You may           |
| Enrollment                        | ~      | CCS 10B-10<br>LEC (28295)     | TuTh 12:00PM - 1:15PM<br>Dudley Moorhead Hall 150 | Enroll                     | > | October           |
| Academics: Records                | ~      | CS 22A-02<br>LEC (22463)      | MoWe 4:30PM - 5:45PM<br>Sweeney Hall 435          | My Academics               | > | Details           |
| \$ Finances                       | $\sim$ | ENVS 10-02                    | MoWe 1:30PM - 2:45PM                              | Enroll in CSU Fully Online | > | Genera            |
|                                   |        | LEC (27152)                   | Dudley Moorhead Hall 164                          | MyProgress                 | > | 🕑 Admi            |
| Admissions                        | 2      | Enrollment Shopping Car       | t                                                 | Order Official Transcript  | > | CZ Office         |
| Personal Information              | ~      |                               |                                                   | MyPlanner                  | > |                   |
| Alert-SJSU                        | >      |                               |                                                   | MyScheduler                | > |                   |
| Cther Items                       | $\sim$ |                               |                                                   |                            |   | SJSU F            |
| ധ Logout                          | >      |                               |                                                   |                            |   | C Finar           |
|                                   |        | Finances                      |                                                   |                            | : | C Bursa           |
|                                   |        | Account Summary (See * link b | alawi                                             | My Account                 |   |                   |

| SJSU SAN JOSÉ STATE<br>UNIVERSITY |                                   |                                                  |                            |           |
|-----------------------------------|-----------------------------------|--------------------------------------------------|----------------------------|-----------|
| * Student Center                  | > Student Center                  |                                                  |                            |           |
| View My Messages                  | View Messages A No Hold           | s 📗 No To Dos 📔 1 Other Indicators               |                            | Q Sea     |
| A Holds                           | > Academics                       |                                                  |                            | Enrollm   |
| 📰 To Do List                      | >                                 |                                                  |                            |           |
| Make a Payment                    | Spring 2024 Schedule              |                                                  | Search                     | > Enrollr |
|                                   | CLASS 🔺 S                         | CHEDULE                                          | Plan                       | > You may |
| Enrollment                        | CCS 10B-10 T                      | uTh 12:00PM - 1:15PM<br>Judley Moorbead Hall 150 | Enroll                     | > October |
| Academics: Records                | CS 22A-02                         | NoWe 4:30PM - 5:45PM                             | My Academics               | > Details |
| MyProgress                        | LEC (22463) S                     | Sweeney Hall 435                                 | Enroll in CSU Fully Online | Genera    |
| MyPlanner                         | LEC (27152)                       | Dudley Moorhead Hall 164                         | MyProgress                 | > C Adm   |
| MyDegree Tracker                  | Enrollment Shopping Cart          |                                                  | Order Official Transcript  | > C Adm   |
| My Course History                 |                                   |                                                  | MyPlanner                  | >         |
| View What-if Report               |                                   |                                                  | MySchodulor                |           |
| View My Grades                    |                                   |                                                  | Wyocheddiel                | S ISI E   |
| View Unofficial Transcript        |                                   |                                                  |                            | 00001     |
| View Transfer Credit Repor        |                                   |                                                  |                            | C Finar   |
| View PDC Unofficial<br>Transcript | Finances                          |                                                  |                            | Burs      |
| \$ Finances                       | Account Summary (See * link below | 1)                                               | My Account                 | Importa   |

## 4. Select the Academic Records v drop-down menu and select "MyProgress"

5. You will view the screenshot below, click "Expand All"

| SJSU SAN JOSÉ STATE<br>UNIVERSITY |        |                      |                           |                  |                          |                           |                 | * | <mark>ම                                    </mark> | ) |
|-----------------------------------|--------|----------------------|---------------------------|------------------|--------------------------|---------------------------|-----------------|---|----------------------------------------------------|---|
| * Student Center                  | >      | My Progress          | 5                         |                  |                          |                           |                 |   |                                                    |   |
| View My Messages                  | >      | Student N            | Name                      |                  |                          |                           |                 |   |                                                    | ) |
| A Holds                           | >      | ID <mark>SJSU</mark> | D                         |                  |                          |                           | In this section |   |                                                    | ľ |
| 🔳 To Do List                      | >      |                      |                           |                  |                          | New Window Print Repo     | Plan            |   |                                                    |   |
| 📰 Make a Payment                  | >      | Current Aca          | demic Objective           |                  | Current Academic Summary |                           | Enroll          |   |                                                    |   |
| Academics:                        | ~      | Requireme            | ent (Catalog) Term        |                  | Last Term Registered:    | Spring 2024               | My Academics    |   |                                                    |   |
| Enrollment                        |        | Career:              | Undergraduate             | Fall 2022        | Academic Standing:       | Good Standing             |                 |   |                                                    |   |
| Academics: Records                | $\sim$ | Program:             | UGD - Undergraduate Deg   | gree Fall 2022   | Overall GPA:             | 3.833                     |                 |   |                                                    |   |
| Ś Finances                        | ~      | Plan:                | Design Studies BA         | Fall 2022        | SJSU GPA:                | 3.777                     |                 |   |                                                    |   |
| Admissions                        | >      | Graduation           | n Status: No              | t Applied        |                          |                           |                 |   |                                                    |   |
| Personal Information              | $\sim$ | ✓ General            | Information               |                  |                          |                           |                 |   |                                                    |   |
| Alert-SJSU                        | >      | San Jose Sta         | te University   Undergrad | uate             |                          |                           |                 |   |                                                    |   |
| Cther Items                       | ~      | This report la       | ast generated on 12       | 2/13/2023 3:58PM |                          |                           |                 |   |                                                    |   |
| ப் Logout                         | \$     | Collapse Al          | I Expand All              |                  |                          |                           |                 |   |                                                    |   |
| C Logour                          |        | ∧ Universi           | ty Units (RG1048)         |                  |                          |                           |                 |   |                                                    |   |
|                                   |        | MINIMUM              | UNIVERSITY UNITS RE       | QUIREMENTS FOR   | UNDERGRADUATE DEGREE (F  | RG1048) All SJSU students |                 |   |                                                    |   |

|                                                                                                    |                                                                                                    |                                                                                                    | <u> </u>                                                                                                    |                                                                                                    |
|----------------------------------------------------------------------------------------------------|----------------------------------------------------------------------------------------------------|----------------------------------------------------------------------------------------------------|----------------------------------------------------------------------------------------------------|----------------------------------------------------------------------------------------------------|
| My Progress                                                                                                    |                                                                                                    |                                                                                                    | 4.0                                                                                                    |                                                                                                    |
| Student Name                                                                                                    |                                                                                                    |                                                                                                    |                                                                                                    |                                                                                                    |
| SJSU ID                                                                                                    |                                                                                                    |                                                                                                    |                                                                                                    | Many Windows Dated 1                                                                                                    |
| Current Academic Objectiv                                                                                                    | ve                                                                                                    |                                                                                                    | Current Academic Summary                                                                                                    | New WINCOW PRINT P                                                                                                    |
|                                                                                                    |                                                                                                    |                                                                                                    | ,                                                                                                    |                                                                                                    |
| Requirement (Catalog)                                                                                                    | Term                                                                                                    |                                                                                                    | Last Term Registered:                                                                                                    | Spring 2024                                                                                                    |
| Career: 0<br>Program: N                                                                                                    | Iraduate<br>45D - Masters Decree                                                                                                    | Fall 2022<br>Fall 2022                                                                                                    | Academic Standing:                                                                                                    | Good Standing                                                                                                    |
| Plan: C                                                                                                    | Computer Science                                                                                                    | Fail 2022                                                                                                    | Overall GPA:                                                                                                    | 3.852                                                                                                    |
| Expected Grad Term:<br>Graduation Status:                                                                                                    | Spring 2024<br>Eligible for Graduation                                                                                                    |                                                                                                    | allow drive                                                                                                    | 41.45446                                                                                                    |
| General Information                                                                                                    |                                                                                                    |                                                                                                    |                                                                                                    |                                                                                                    |
|                                                                                                    |                                                                                                    |                                                                                                    |                                                                                                    |                                                                                                    |
| Ise the expand all option<br>courses in progress are in<br>very effort has been ma-<br>agor or college advising<br>or more information, visi<br>after to the SJSU catalo-<br>hese symbols show the<br>hese codes summarize<br>VENDOLESS ICONS<br>Requirement is comple-<br>Requirement in progre-<br>Plan for completion in<br>Requirement not yet of<br>Ecception made for re-<br>cose State University   G<br>eport last generated of | In to see the status of all requirements is<br>treated as if they will be passed with s<br>ade to ensure the accuracy of this repoil<br>porter. Cuestions about General Educed<br>in <b>Tracking Your Progress to Degree</b><br>by based on your requirement term) for<br>estatus for each requirement within you<br>the type of credit that is being awarded<br>Coultes tools<br>in the type of credit that is being awarded<br>Coultes tools<br>in the type of credit that is being awarded<br>Coultes tools<br>in the type of credit that is being awarded<br>Coultes tools<br>in the type of credit that is being awarded<br>Coultes tools<br>in the type of credit that is being awarded<br>Course completed<br>in Course to what if only.<br>Course for what if only. | and sub-requirements.<br>atisfactory grades: however,<br>rt; however, if discrepancies<br>cation or American Institutio<br>r more information about yo<br>ur MyProgress report.<br>d for each requirement. | actual units are not earned until th<br>a arise, SJSU and CSU regulations<br>in requirements should be discussion<br>ur degree program. | he course is successfully completed.<br>prevail. Report any perceived discrepancies to your advisor in y<br>ed with an advisor in Academic Advising and Retention Services |
| port last generated of apse All Expand                                                                                                    | on 12/15/2<br>All                                                                                                    | 2023 12:28PM                                                                                                    |                                                                                                    |                                                                                                    |
| University Requirements                                                                                                    | 1                                                                                                    |                                                                                                    |                                                                                                    |                                                                                                    |
| imum University GPA                                                                                                    | Requirement for Graduate Degree                                                                                                    | or Credential Program (R                                                                                                    | G3333)                                                                                                    |                                                                                                    |
|                                                                                                    |                                                                                                    |                                                                                                    |                                                                                                    |                                                                                                    |
| Minimum Cumulative                                                                                                    | GPA of 3.0                                                                                                    |                                                                                                    |                                                                                                    |                                                                                                    |
| minimum GPA of 3.0 m                                                                                                    | equired from all graduate or credentia                                                                                                    | l coursework (RQ1473, LI10                                                                                                    | ))                                                                                                    |                                                                                                    |
| • GPA: 3.000 require                                                                                                    | ed, 3.853 actual                                                                                                    |                                                                                                    |                                                                                                    |                                                                                                    |
|                                                                                                    |                                                                                                    |                                                                                                    |                                                                                                    |                                                                                                    |
| Graduate Classification S                                                                                                    | Status                                                                                                    |                                                                                                    |                                                                                                    |                                                                                                    |
| 4420)                                                                                                    |                                                                                                    |                                                                                                    |                                                                                                    |                                                                                                    |
|                                                                                                    |                                                                                                    |                                                                                                    |                                                                                                    |                                                                                                    |
| Glassified Graduate                                                                                                    |                                                                                                    |                                                                                                    |                                                                                                    |                                                                                                    |
| ou are a classified grad                                                                                                    | luate student which allows you the ab                                                                                                    | ility to advance to candida                                                                                                    | cy towards graduation.                                                                                                    |                                                                                                    |
| dvancement to Candid                                                                                                    | lacy typically occurs midway through                                                                                                    | your program. Your <b>Gradu</b> a                                                                                                    | te Program Coordinator will guid                                                                                                    | de you through the process.(RQ2910, LI20)                                                                                                    |
| Advancement to Candida                                                                                                    | асу                                                                                                    |                                                                                                    |                                                                                                    |                                                                                                    |
| 3696)                                                                                                    |                                                                                                    |                                                                                                    |                                                                                                    |                                                                                                    |
| Oracitation 1                                                                                                    |                                                                                                    |                                                                                                    |                                                                                                    |                                                                                                    |
| Candidacy Approval                                                                                                    |                                                                                                    |                                                                                                    |                                                                                                    |                                                                                                    |
| Congratulations! You hav<br>reference. SAGE student                                                                                                    | ve been advanced to candidacy in you<br>ts will instead use a copy of the works                                                                                                    | ur graduate program. A cop<br>sheet provided by their SAC                                                                                                    | y of your approved candidacy has<br>E advisors.                                                                                         | s been sent to you via email. Please keep your candidacy copy                                                                                                    |

6. Print the My Progress Report by selecting Print Report on the top

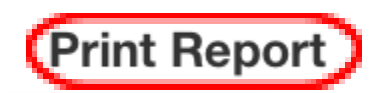

Or directly save as PDF Format using CMD/CTRL+P

\*Make sure name shows on the My Progress \*If it prints multiple pages, it will still be accepted. \*Make sure it is the readable format.